# BANKJEGY.EU

FELHASZNÁLÓI KÉZIKÖNYV

2020.03.10.

# TARTALOMJEGYZÉK

| Bevezető                                           | 3  |
|----------------------------------------------------|----|
| A program használata                               | 3  |
| Regisztráció                                       | 3  |
| Jelszómódosítás elfelejtett jelszó esetén          | 6  |
| Belépés a programba                                | 10 |
| Nyitólap                                           | 11 |
| Saját adatok módosítása, saját felhasználó törlése | 12 |
| Jelszó módosítása                                  | 12 |
| Kapcsolatfelvétel                                  | 13 |
| Bankjegy találati lista                            | 13 |
| Bankjegy részletes adatainak megtekintése          | 15 |
| Gyűjtői megjegyzések megadása                      | 17 |
| Gyűjtői statisztika                                | 17 |

## BEVEZETŐ

A bankjegy.eu program a bankjegy gyűjtőknek, vagy a magyar bankjegyek iránt érdeklődőknek készült online szolgáltatás. A weblap forint, pengő, és korona bankjegyek képeit és adatait tartalmazza, sorozatokba rendezve. A program a gyűjtők számára segítséget nyújt a saját gyűjtemény nyilvántartásában.

# A PROGRAM HASZNÁLATA

A program az Interneten érhető el, webböngésző segítségével, a <u>https://bankjegy.eu</u> címen. A program használata felhasználói fiók létrehozásához kötött.

A regisztrációhoz szükséges adatok körét, és az adatok kezelésének leírását az Adatkezelési tájékoztató dokumentum tartalmazza.

A program használatához a legfrissebb Google Chrome, Firefox, vagy Edge böngésző szükséges, a böngésző ajánlott (alapértelmezett) beállításaival.

## REGISZTRÁCIÓ

A <u>https://bankjegy.eu</u> oldalon indítható a regisztráció, a *Regisztráció* link segítségével.

|   | BANKJEGY<br>portál                        |    |
|---|-------------------------------------------|----|
|   | e-mail cím                                |    |
| R | jelszó<br>Bejelentkezés                   |    |
|   | Jelszómódosítás igénylése<br>Regisztráció | 57 |

A regisztrációhoz a következő adatok megadása kötelező:

- E-mail cím
- A kiválasztott jelszó
- Név

Nem kötelező, de megadható adat:

Telefonszám

Jelszó követelmények:

A jelszónak minimum 8 karakter hosszúnak kell lennie

- > Tartalmaznia kell minimum egy számot
- > Tartalmaznia kell minimum négy betűt
- > Tartalmaznia kell kis és nagybetűt

A helyes telefonszám formátum: +36301234567

A regisztrációkor a "Nem vagyok robot" jelölőt ki kell választani.

A program használata során az email cím lesz a felhasználót azonosító adat. A jelszót kétszer kell beírni, a program így ellenőrzi, hogy nem történt elgépelés.

|       | BANKJEGY<br>portál                                                            |           | J.C.        | BANKJEGY<br>portál                                                             | AL LAND |
|-------|-------------------------------------------------------------------------------|-----------|-------------|--------------------------------------------------------------------------------|---------|
|       | e-mail cím                                                                    | 1         | S           | kuzle.devid@ymail.tom                                                          | A       |
|       | jelszó *                                                                      |           |             |                                                                                |         |
|       | jelszó ismét *                                                                | 15        |             |                                                                                |         |
| 2     | név                                                                           | oot       | -           | László DávM                                                                    | R       |
|       | telefonszám                                                                   | all and a |             | +36301234567                                                                   |         |
| E     | Nem vagyok robot<br>reCAPTCHA<br>Adatvédelem - Átalános Szerződési Feltézelek | N         |             | Vem vagyok robot<br>reCAPTCHA<br>Adatvédelem - Általános Szerződési Feltételek |         |
|       | Regisztráció                                                                  |           |             | Regisztráció                                                                   |         |
| JUN N | Bejelentkezés                                                                 |           | Store Store | Bejelentkezés                                                                  |         |

Az adatok megadása után a regisztráció a **Regisztráció** gomb segítségével indítható. Sikeres regisztráció esetén a következő üzenet jelenik meg:

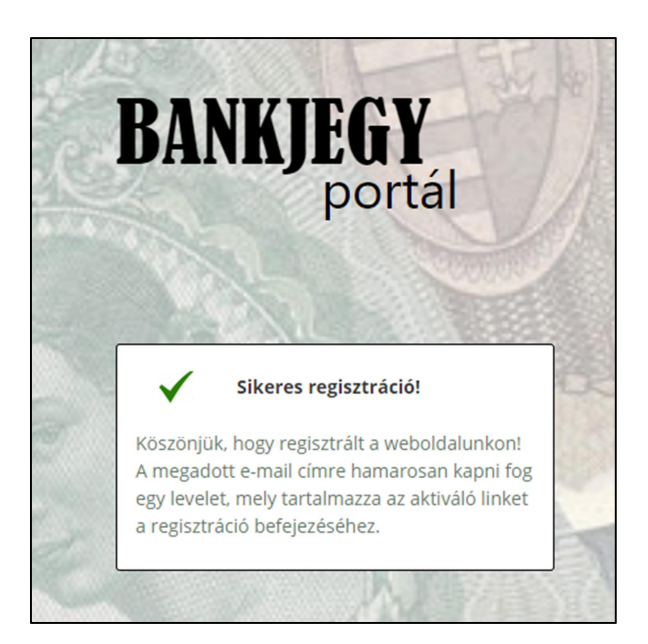

A regisztrációt a megadott email címre elküldött aktiváló link segítségével kell véglegesíteni. Ha a levél 5-10 percen belül nem érkezik meg, ellenőrizni kell a *spam* mappát.

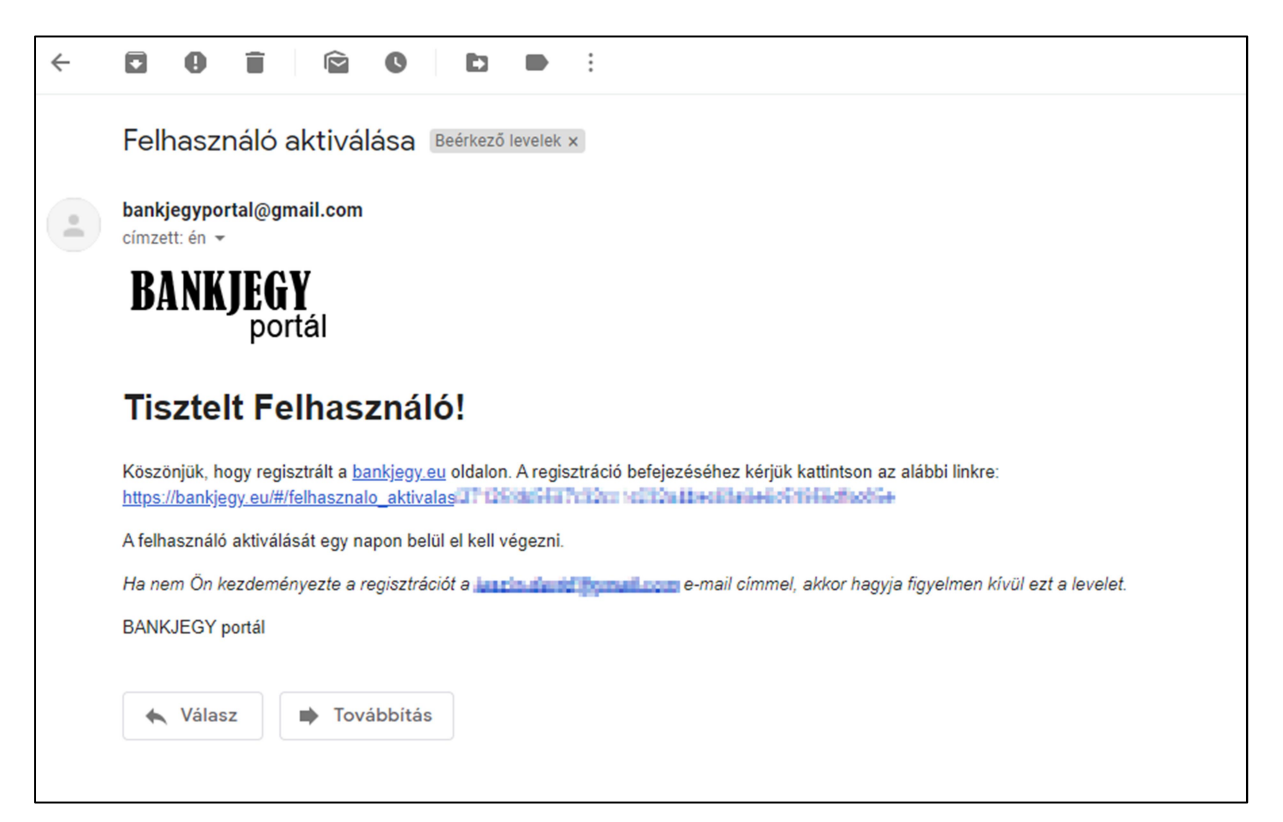

A jóváhagyást 24 órán belül el kell végezni, egyébként törli a rendszer a regisztrációkor megadott felhasználói adatokat.

Sikeres aktiválás esetén a következő üzenet jelenik meg:

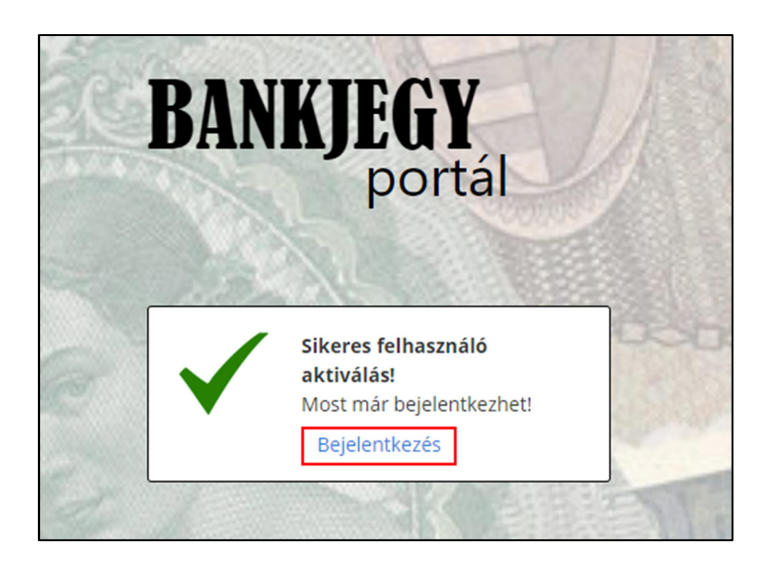

A Bejelentkezés link kiválasztásával a bejelentkező oldalra jutunk.

# JELSZÓMÓDOSÍTÁS ELFELEJTETT JELSZÓ ESETÉN

Elfelejtett jelszó esetén a jelszómódosítást a bejelentkezési oldalon kezdeményezhetjük a *Jelszómódosítás igénylése* link kiválasztásával.

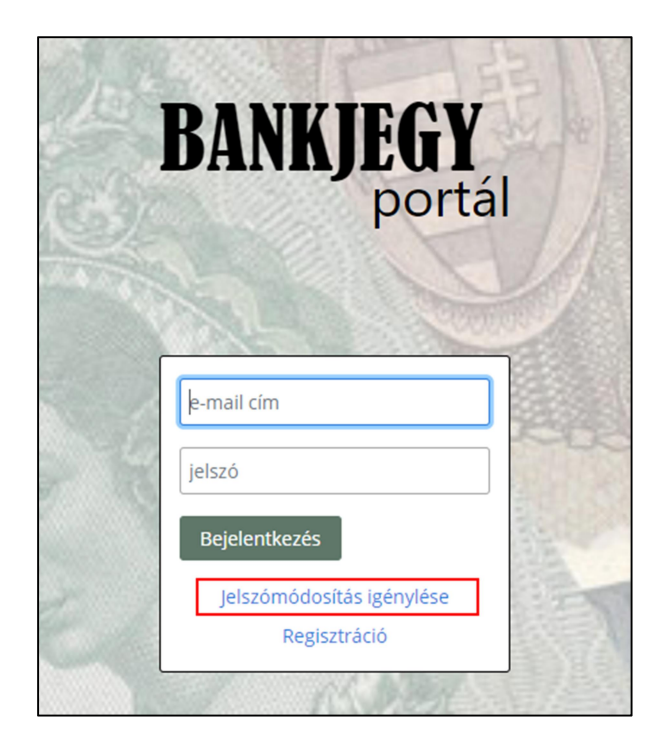

A *Jelszómódosítás igénylése* link kiválasztása után meg kell adni a regisztrációkor megadott e-mail címet, majd a *Jelszó módosítás kérése* gombra kell klikkelni:

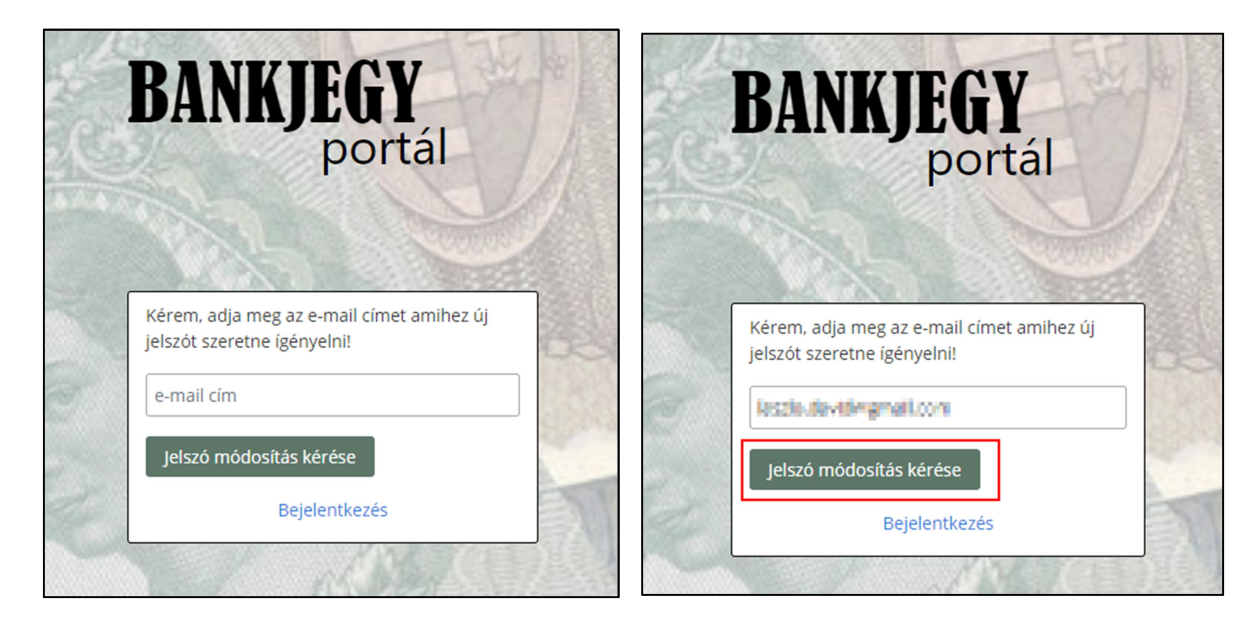

Sikeres jelszó módosítás kérés esetén a következő üzenet jelenik meg:

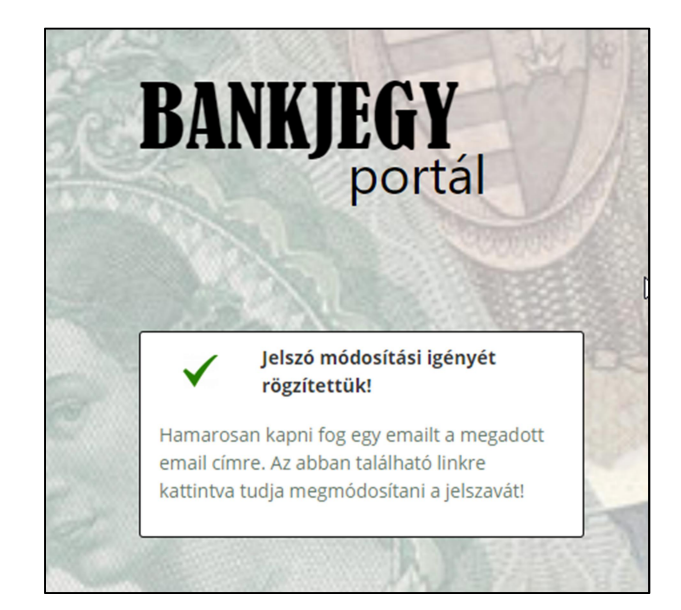

A rendszer a megadott e-mail címre elküld egy linket, amit megnyitva megadhatjuk az új jelszavunkat. Ha a levél 5-10 percen belül nem érkezik meg, ellenőrizni kell a **spam** mappát.

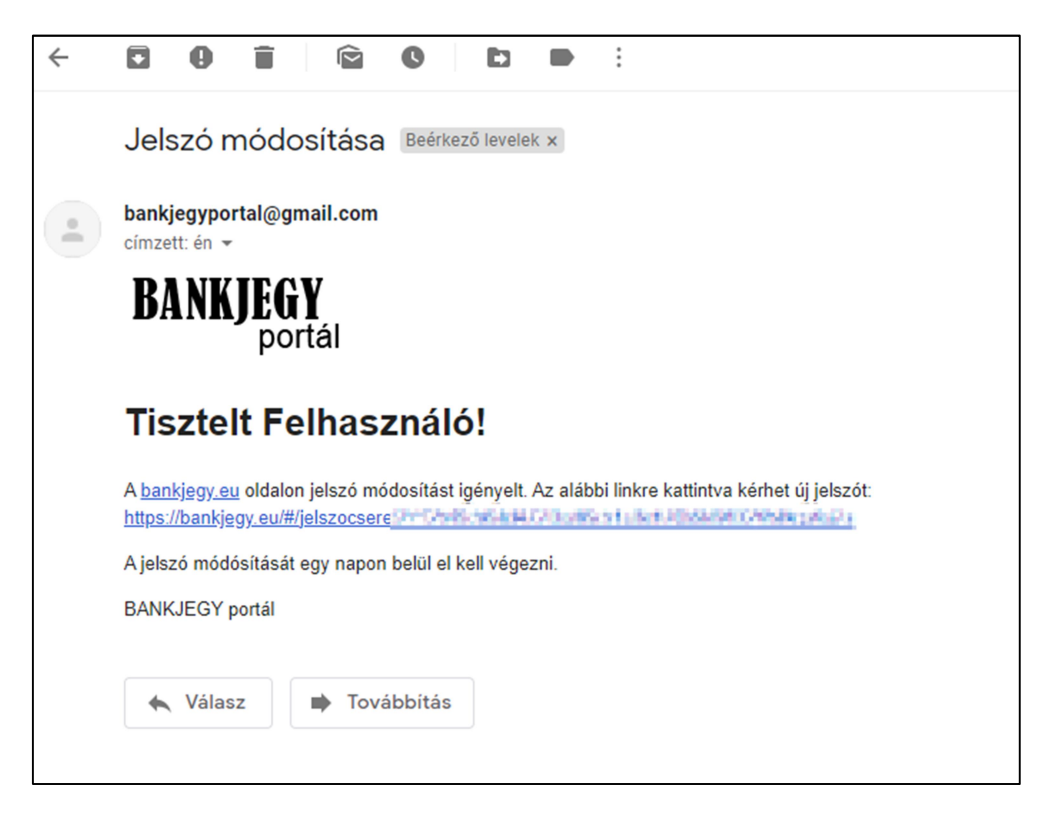

A jelszó módosítását 24 órán belül el kell végezni, egyébként törli a rendszer a jelszó módosítás kérést.

A levélben kapott link megnyitásakor megjelenik a jelszó módosító oldal, ahol az új jelszavunkat megadhatjuk:

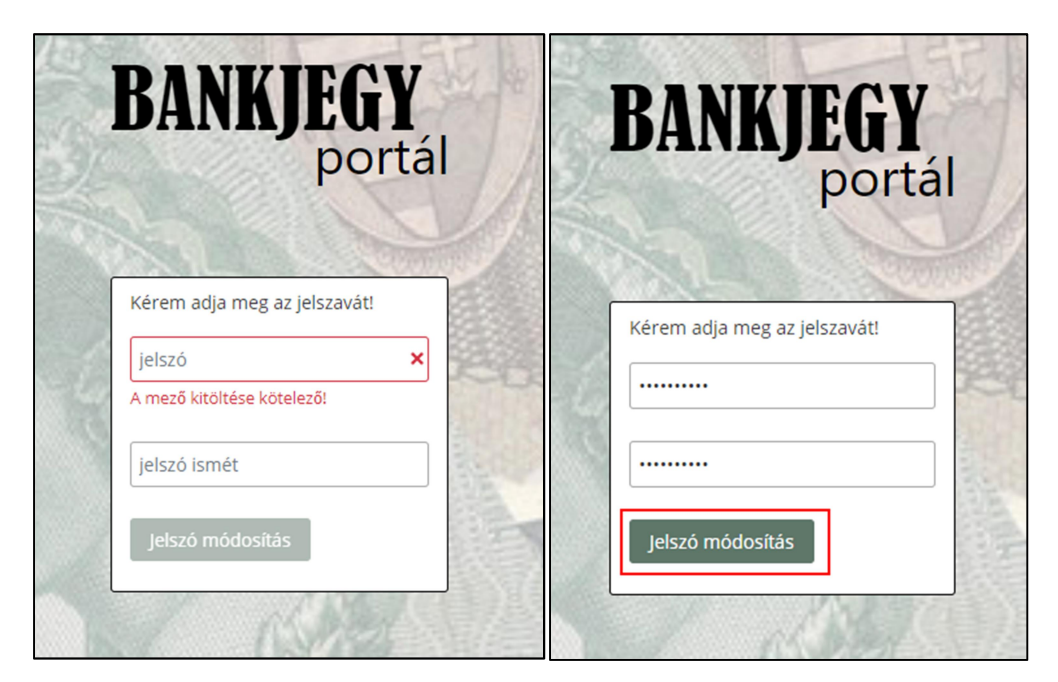

A jelszót az elírás kiszűrése miatt kétszer kell megadni. Az új jelszó a *Jelszó módosítás* nyomógombbal menthető el.

Jelszó követelmények:

- > A jelszónak minimum 8 karakter hosszúnak kell lennie
- Tartalmaznia kell minimum egy számot
- Tartalmaznia kell minimum négy betűt
- Tartalmaznia kell kis és nagybetűt

Sikeres jelszómódosítás esetén a következő üzenet jelenik meg:

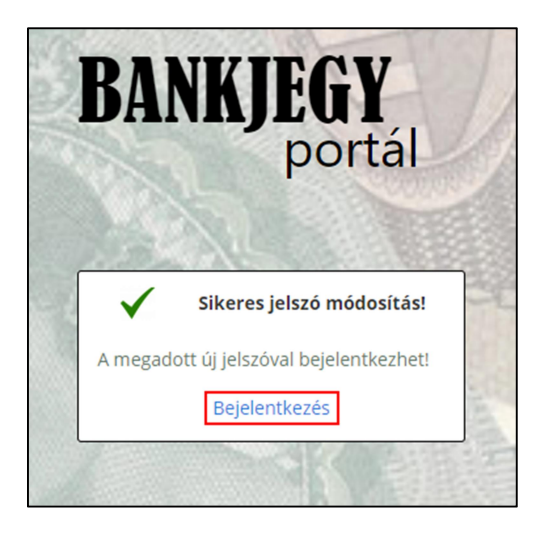

A Bejelentkezés link kiválasztásával a bejelentkezés oldalra navigál a program.

# BELÉPÉS A PROGRAMBA

A programba belépni a <u>https://bankjegy.eu</u> címen lehet, a regisztrációkor megadott email cím, és a jelszó azonosító adatokkal és a **Bejelentkezés** nyomógomb kiválasztásával.

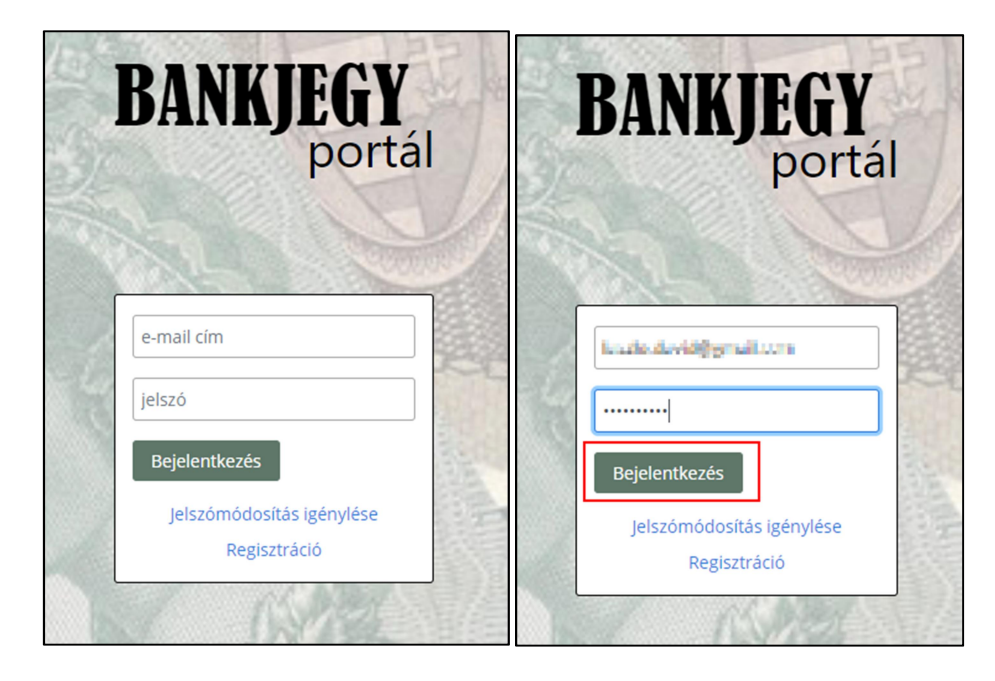

Ha a felhasználó ötször tévesen adja meg a jelszavát, akkor a program letiltja a belépést az adott e-mail címmel. A felhasználó az **Jelszómódosítás igénylése** funkcióval oldhatja fel a zárolást.

# NYITÓLAP

#### A nyitólap felépítése:

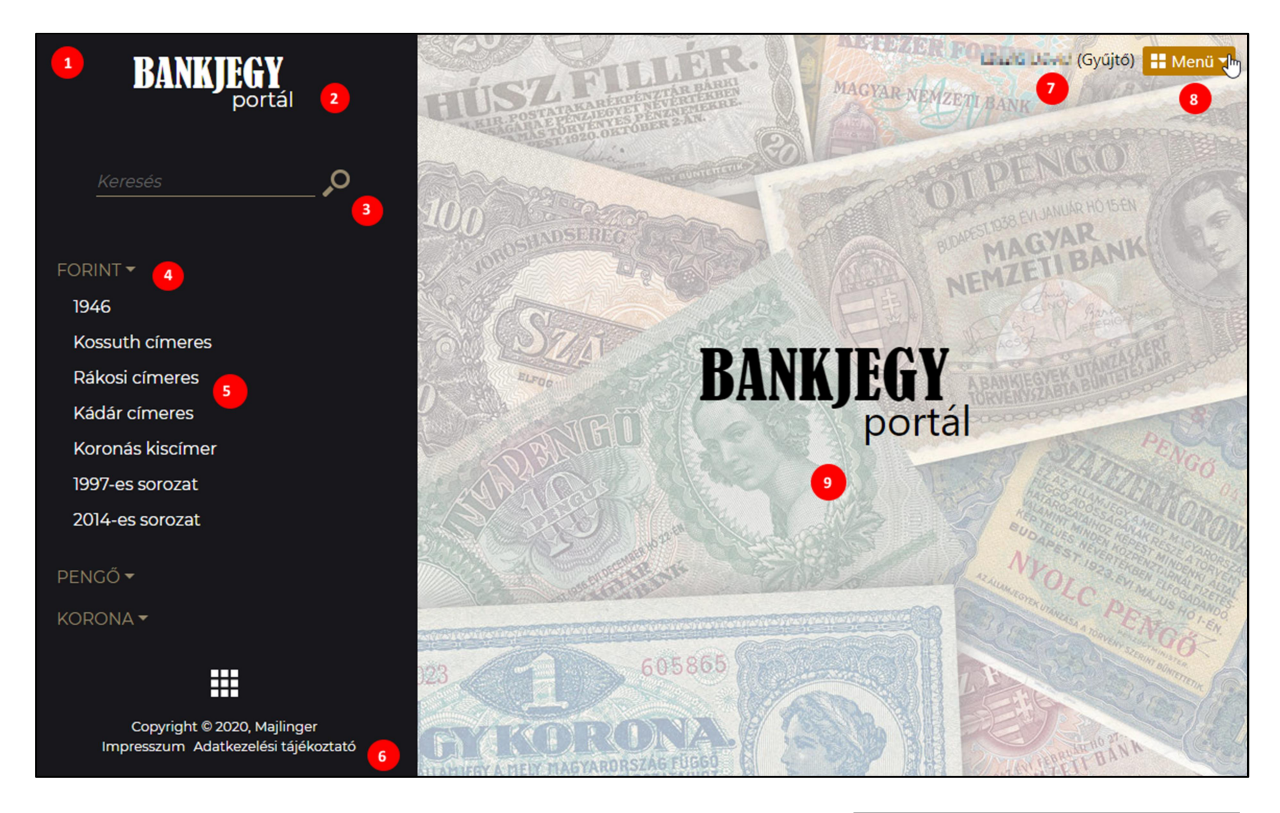

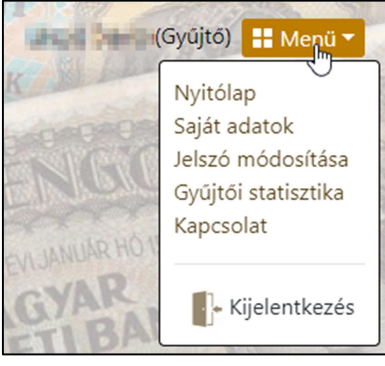

- 1. Bal oldali navigációs sáv
- 2. Bankjegy portál logó, amire klikkelve mindig a nyitólapra juthatunk vissza
- 3. Bankjegy kereső
- 4. Pénznem kiválasztó
- 5. Sorozat kiválasztót
- 6. Impresszum és adatkezelési tájékoztató
- 7. A bejelentkezett felhasználó neve és a szerepköre
- 8. Felhasználói menü
- 9. A bankjegy lista területe

## SAJÁT ADATOK MÓDOSÍTÁSA, SAJÁT FELHASZNÁLÓ TÖRLÉSE

A saját adatok módosítása és a felhasználó törlése funkció a Menü / Saját adatok menüpont alatt érhető el.

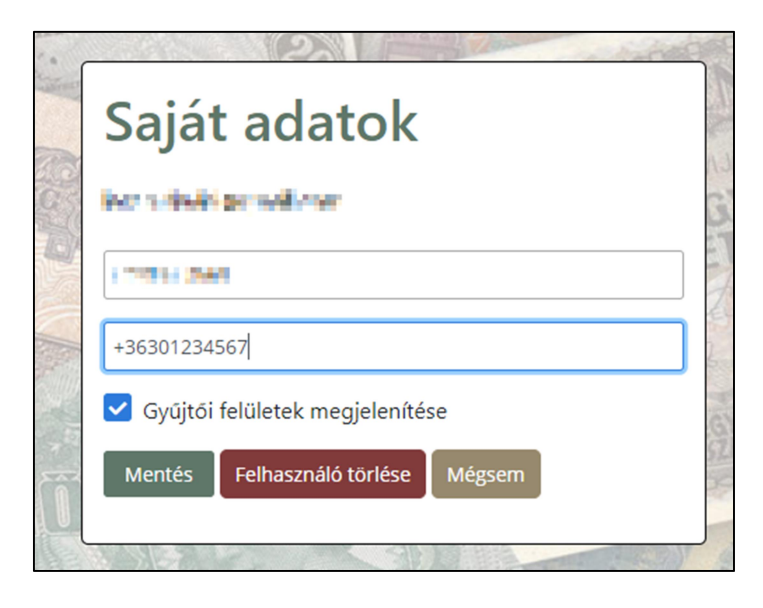

A *Saját adatok módosítása* funkcióval a regisztrációkor megadott adatokat módosíthatjuk.

A helyes telefonszám formátum: +36301234567

A saját adatok módosítása felületen lehet kikapcsolni a gyűjtői felületeket megjelenítését. A gyűjtői felületek megjelenítése alapértelmezetten be van kapcsolva a regisztráció után. A gyűjtői felületek kikapcsolása utána a felhasználónak nem lesz lehetősége a saját gyűjteményét rögzíteni, és az azzal kapcsolatos statisztikát lekérdezni. A gyűjtői felületek megjelenítése kikapcsolás után bármikor visszakapcsolható.

Ha a felhasználó szeretné a regisztrációját törölni, akkor ezt a **Felhasználó törlése** nyomógomb segítségével teheti meg. A program ténylegesen kitöröl a felhasználóhoz tartozó minden adatot, ez a művelet nem visszavonható. Törlés után a felhasználónak ismét lehetősége van regisztrációt indítani.

#### JELSZÓ MÓDOSÍTÁSA

A jelszó módosítása funkció a *Menü / Jelszó módosítása* menüpont alatt érhető el.

| Kérem, adja meg | az jelszavát! |
|-----------------|---------------|
| régi jelszó     |               |
| jelszó          |               |
| jelszó ismét    |               |

A jelszó módosításához meg kell adni a régi jelszót, és az új jelszót. A jelszót kétszer kell beírni, a program így ellenőrzi, hogy nem történt elgépelés.

Jelszó követelmények az új jelszó megadásakor:

- > A jelszónak minimum 8 karakter hosszúnak kell lennie
- > Tartalmaznia kell minimum egy számot
- > Tartalmaznia kell minimum négy betűt
- > Tartalmaznia kell kis és nagybetűt

# KAPCSOLATFELVÉTEL

A kapcsolatfelvétel funkció a *Menü / Kapcsolat* menüpont alatt érhető el.

A funkció segítségével üzenet küldhető a Bankjegy Portál tartalmi szerkesztőjének.

A program az üzenet szerkesztéséhez egyszerű formázási lehetőségeket biztosít, melyet a szövegszerkesztőkben is megszokott módon kell használni.

| Kapcsolat             |                     |
|-----------------------|---------------------|
| Tárgy *               |                     |
| Tárgy                 | A COLUMN TWO IS NOT |
| Üzenet *              | ALL DUE             |
| B I U Normal ≑ ≕ ≔ ⊨≡ | NR10                |
| Üzenet                |                     |
| Küldés Mégsem         |                     |

# BANKJEGY TALÁLATI LISTA

Sorozat kiválasztásakor megjelenik az adott sorozathoz tartozó bankjegy lista:

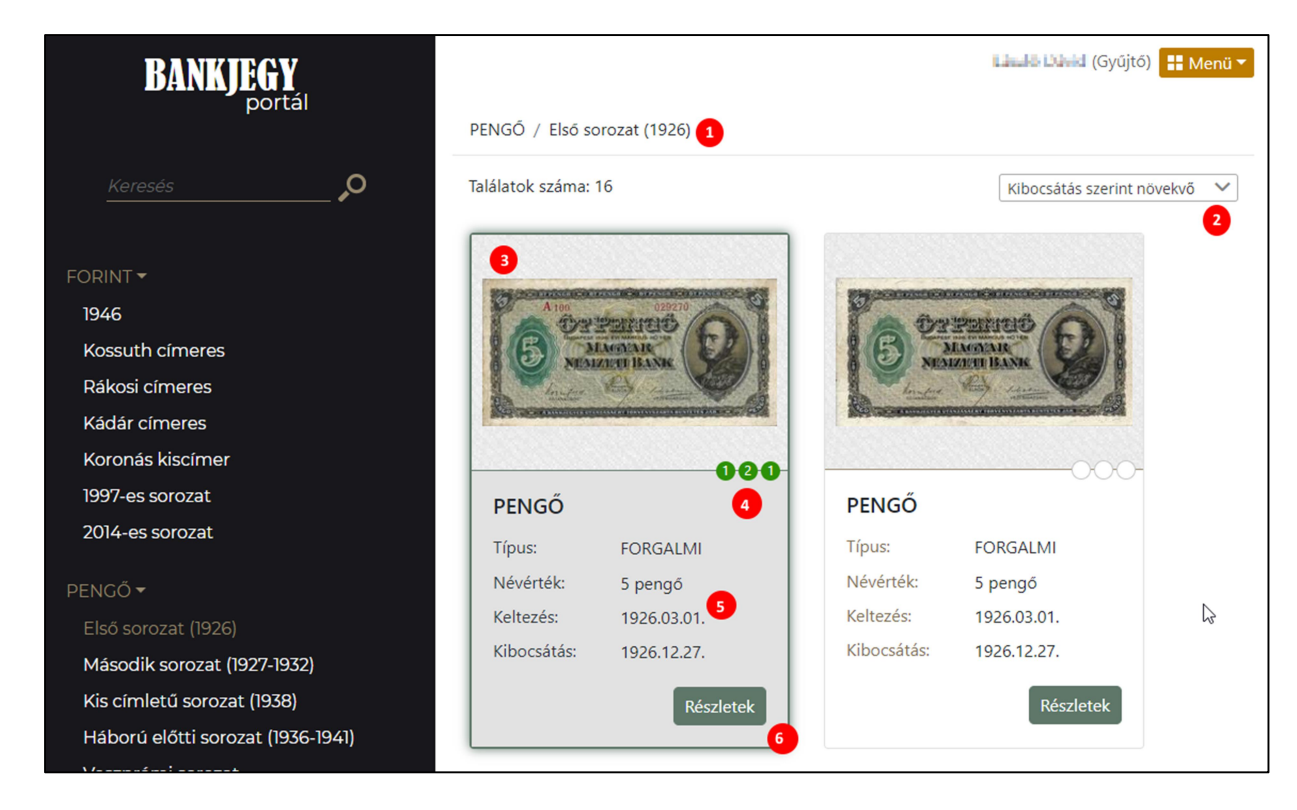

- 1. Pénznem és a sorozat neve
- 2. Sorrendezés
- 3. A találati lista kép: bankjegy előlap
- 4. A három piros körben a gyűjtői darabszám szerepel, a következő sorrendben: UNC, EF, VF darabszám
- 5. A találati listába kiemelt bankjegy adatok
- 6. Részletek nyomógomb

Keresés esetén azokat a bankjegyeket listázza ki a program, amelyek metaadatai között a megadott keresési kulcsszó szerepel:

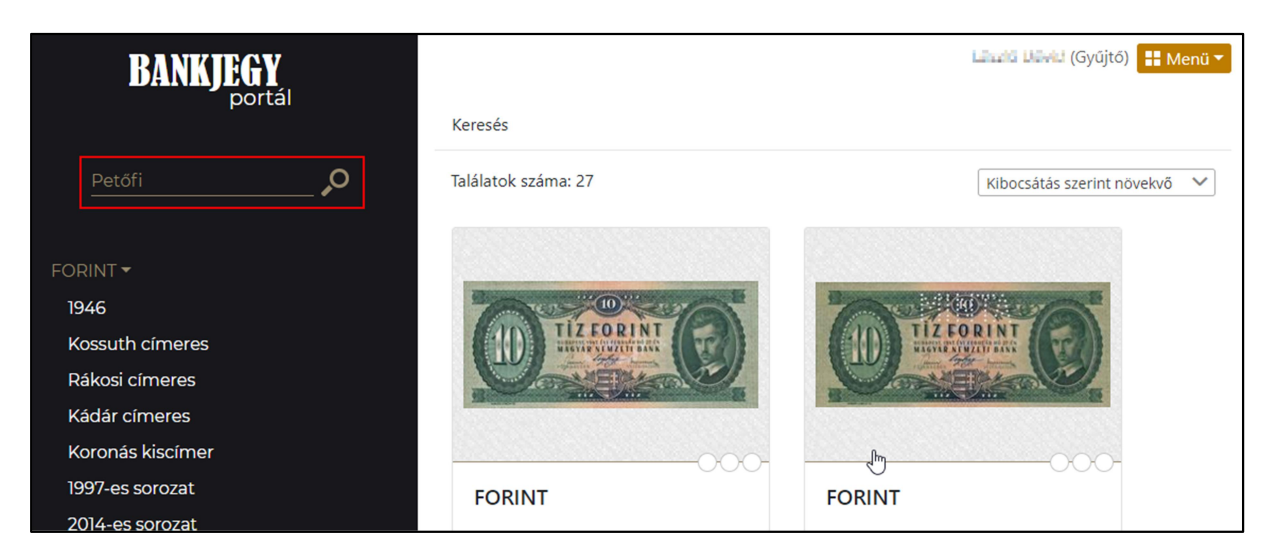

Kereséskor figyelembe vett metaadatok:

- Típus (Forgalmi / Minta)
- Névérték
- Keltezés dátuma

- > Megjegyzés
- Előoldali leírás
- Hátoldali leírás

A sorrendezés lehet:

- Kibocsájtás szerint növekvő
- Kibocsájtás szerint csökkenő
- Névérték szerint növekvő
- Névérték szerint csökkenő

# BANKJEGY RÉSZLETES ADATAINAK MEGTEKINTÉSE

A bankjegy részletes adatainak megtekintéséhez a találati listában kell kiválasztani a bankjegyet, és a bankjegyhez kapcsolódó *Részletek* nyomógombra kell klikkelni.

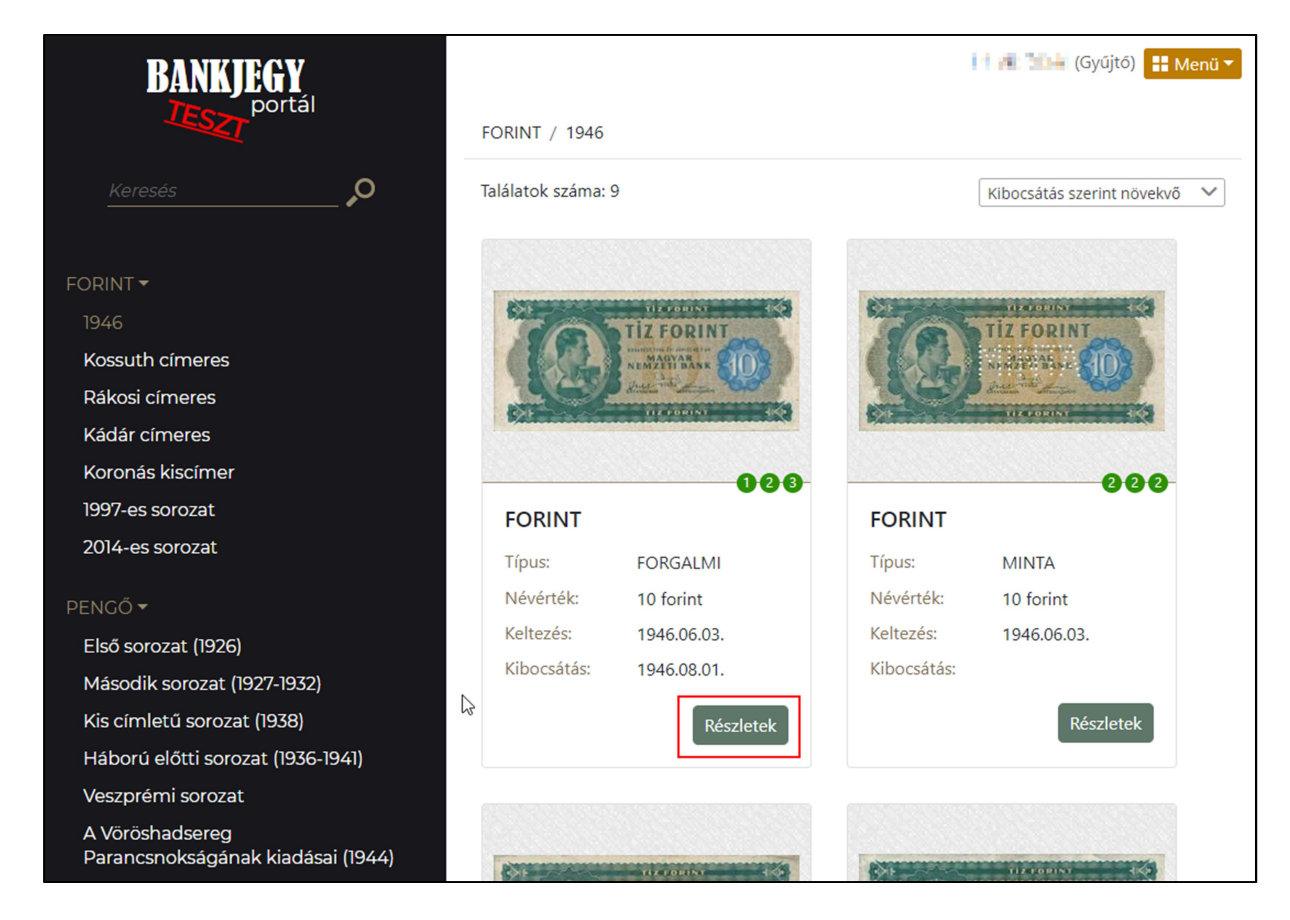

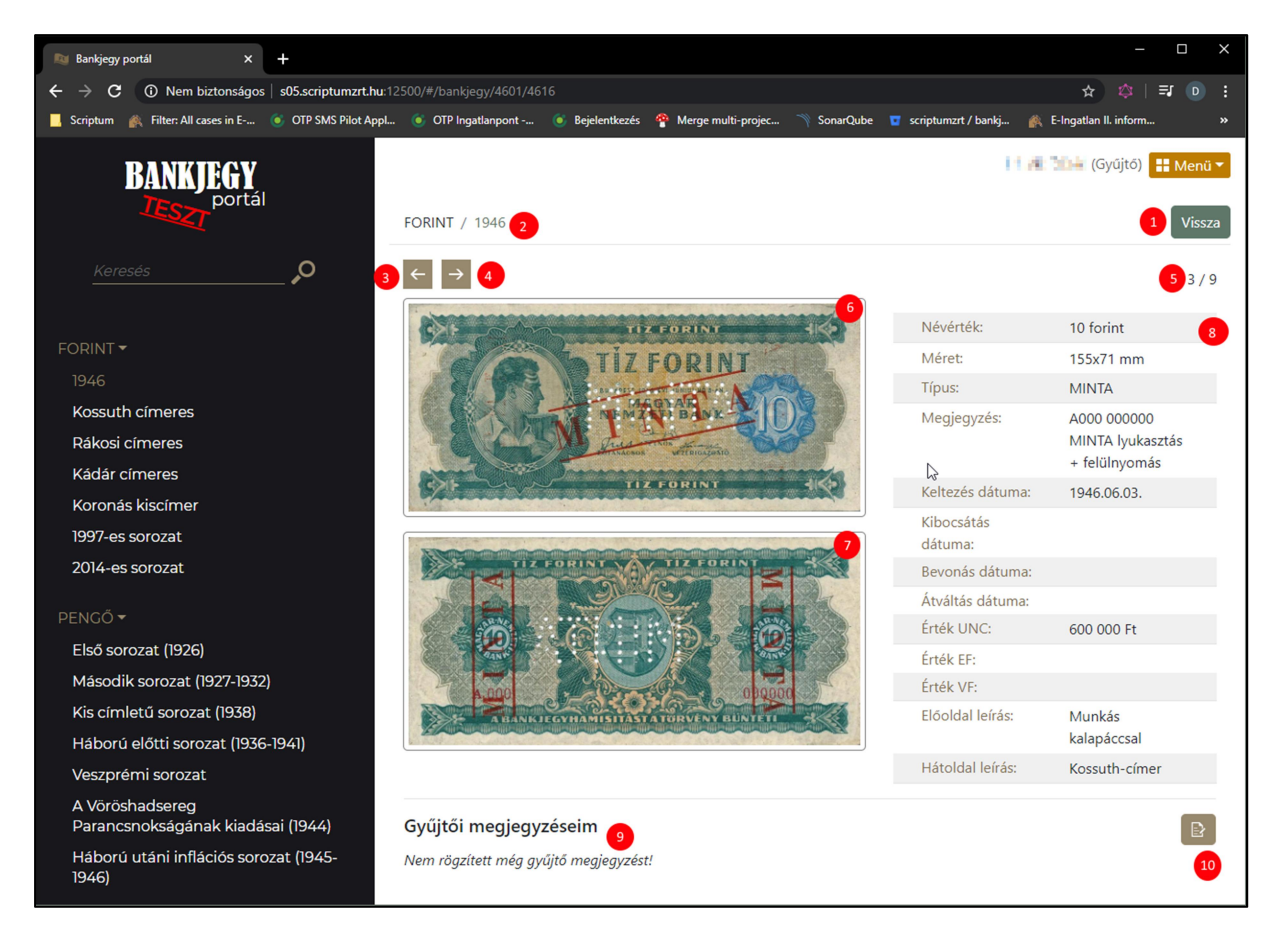

A bankjegy részletes adatait tartalmazó oldal:

- 1. Vissza nyomógomb
  - a. Segítségével a találati lista képernyőre lehet visszajutni
- 2. Pénznem, és a sorozat
- 3. Előző bankjegy nyomógomb
  - a. A sorozatban az előző bankjegyre lehet a nyomógomb segítségével lépni
- 4. Következő bankjegy nyomógomb
  - a. A sorozatban a következő bankjegyre lehet a nyomógomb segítségével lépni
- 5. A bankjegy pozíciója a sorozatban
- 6. Bankjegy előoldal
- 7. Bankjegy hátoldal
- 8. A bankjegy részletes metaadatai
- 9. Gyűjtői megjegyzések
  - a. Itt minden felhasználó a saját megjegyzéseit láthatja, ami a következő lehet:
    - i. A saját gyűjteményében hány darab UNC, EF, és VF minőségű van az adott bankjegyből
    - ii. Szöveges megjegyzés
- 10. Gyűjtői megjegyzések szerkesztése nyomógomb

A bankjegy teljes képernyőn történő megtekintéséhez klikkeljünk a bankjegy előoldal, vagy a bankjegy hátoldal képre.

# GYŰJTŐI MEGJEGYZÉSEK MEGADÁSA

A felhasználónak a bankjegy részletes adatainak megtekintésekor lehetősége van a gyűjteménye darabszámait megadni egy-egy bankjegyhez, ha a gyűjtői felület engedélyezve van (a *Menü / Saját adatok* menüpontban).

Gyűjtői megjegyzéseket a bankjegy részletes megtekintőben adhatunk meg.

| Kis cimletü sorozat (1938)                           |                                       |                  | kalapáccsal   |
|------------------------------------------------------|---------------------------------------|------------------|---------------|
| Háború előtti sorozat (1936-1941)                    |                                       | Hátoldal leírás: | Kossuth-címer |
| Veszprémi sorozat                                    |                                       |                  |               |
| A Vöröshadsereg<br>Parancsnokságának kiadásai (1944) | Gyűjtői megjegyzéseim                 |                  |               |
| Háború utáni inflációs sorozat (1945-<br>1946)       | Nem rögzített még gyűjtő megjegyzést! |                  |               |

A rögzítés megkezdéséhez klikkeljünk a Gyűjtői megjegyzés megadása nyomógombra, ami a jobb oldalon található.

| Nem rögzített még gyűjtő megjegyzést!<br>Gyűjtői megjegyzéseim |              |              |
|----------------------------------------------------------------|--------------|--------------|
| UNC darabszám                                                  | EF darabszám | VF darabszám |
| Megjegyzés<br>Megyjegyzés                                      |              |              |
| Mentés Mégsem                                                  |              |              |

A darabszám mezőkben a legnagyobb megadható érték 99 db.

A gyűjtői megjegyzés elmentése a *Mentés* nyomógombbal történik.

| Gyűjtői megjegyzéseim        |                 | ∑, |               |   |  |
|------------------------------|-----------------|----|---------------|---|--|
| UNC darabszám: 1             | EF darabszám: 1 |    | VF darabszám: | 1 |  |
| Megjegyzés: Próba megjegyzés |                 |    |               |   |  |

Az elmentett megjegyzés a Törlés nyomógombbal törölhető.

A felhasználók csak a saját gyűjtői megjegyzéseiket láthatják.

Felhasználó törlésekor a gyűjtői megjegyzések is törlésre kerülnek.

#### GYŰJTŐI STATISZTIKA

A felhasználó a bankjegy részletes adatainak megtekintésekor lehetősége van a gyűjteménye darabszámait megadni egy-egy bankjegyhez, ha a gyűjtői felület engedélyezve van (a *Menü / Saját adatok* menüpontban).

A megadott darabszámokhoz kapcsolódó gyűjtői statisztika a *Menü / Gyűjtői statisztika* menüpont alatt érhető el.

Ez a felület egy táblázatban összesítve mutatja meg a felhasználónak, hogy egy-egy sorozatból hány darab UNC, EF, és VF minőségű bankjegy szerepel a felhasználó gyűjteményében, és segít megbecsülni a gyűjtemény értékét.

A *Gyűjtői statisztika* funkció csak akkor érhető el, ha a felhasználó számára a gyűjtői felület engedélyezve van.

A gyűjtői felület regisztráció után alapértelmezetten engedélyezve van, kikapcsolni *Menü / Saját adatok* menüpont alatt lehet.

| Pénznem  | Sorozat                                              | Darabszám<br>UNC | Érték UNC    | Darabszám<br>EF | Érték EF     | Darabszám<br>VF | Érték VF    |
|----------|------------------------------------------------------|------------------|--------------|-----------------|--------------|-----------------|-------------|
| ∨ Összes |                                                      | 4 db             | 7 400 000 Ft | 6 db            | 5 080 000 Ft | 6 db            | 3 800 000 F |
| ✓ FORINT | Összes                                               | 3 db             | 1 400 000 Ft | 4 db            | 500 000 Ft   | 5 db            | 300 000 F   |
|          | 1946                                                 | 3 db             | 1 400 000 Ft | 2 db            | 500 000 Ft   | 3 db            | 300 000 F   |
|          | 1946                                                 |                  |              | 2 db            |              | 2 db            |             |
| ∨ PENGŐ  | Összes                                               | 1 db             | 6 000 000 Ft | 1 db            | 4 500 000 Ft | 1 db            | 3 500 000 F |
|          | Második sorozat (1927-1932)                          | 1 db             | 6 000 000 Ft | 1 db            | 4 500 000 Ft | 1 db            | 3 500 000 F |
| ✓ KORONA | Összes                                               |                  |              | 1 db            | 80 000 Ft    |                 |             |
|          | 1923-1923 Pengő értékre bélyegzett korona pénzjegyek |                  |              | 1 db            | 80 000 Ft    |                 |             |